### Southwestern Ontario Student Transportation Services

www.mybigyellowbus.ca

# HOW TO: Parent Portal Login

# YOU WILL NEED YOUR STUDENT'S ID # TO VIEW THEIR TRANSPORTATION ARRANGEMENTS

## Create an Account

#### NOTE: If you have already made an account skip ahead to the 'Add Student(s)' section below.

**STEP 1:** Visit www.mybigyellowbus.ca and select 'Parent Portal Login'

**STEP 2:** Select 'Create Account'

STEP 3: Fill in the necessary fields and click 'Submit'

**STEP 4:** A confirmation email will be sent to your email address. Open the email and click 'Confirm' OR copy and paste the link provided into an internet browser. The link will redirect you back to the Parent Portal website. **You must action on the confirmation email or your account will not be set up.** 

*\*If the confirmation email is not received, please check your spam and junk folders.\** 

**STEP 5:** Select 'Login' and use your Email and Password to proceed. Your account has been created!

| Create Account                                                                                                    | ¢ |
|----------------------------------------------------------------------------------------------------|---|
| Password Requirements                                                                                                    |   |
| One upper case letter.                                                                                                    |   |
| One lower case letter.                                                                                                    |   |
| One special character(!&#\$@).</td><td></td></tr><tr><td>At least 8 characters</td><td></td></tr><tr><td>Email</td><td>1</td></tr><tr><td>Password</td><td>ו</td></tr><tr><td>Confirm Password</td><td>י</td></tr><tr><td>I'm not a robot</td><td>5</td></tr><tr><td>Submit Close</td><td></td></tr></tbody></table> |   |

**Parent Portal Login** 

# Add Student(s)

**STEP 1:** After logging in, click on the 'Add Student' icon

| $\bigcirc$  |
|-------------|
| Add Student |

**STEP 2:** Fill in the necessary fields

Don't know your Student ID #? Your student ID # is available from the school office.

STEP 3: Click 'Add Student'

**STEP 4:** Repeat steps 1 through 3 to add more students to your account

| Add Student    |             | ×     |                           |
|----------------|-------------|-------|---------------------------|
| Student ID     |             |       |                           |
| Birth Date     |             |       | Use the calendar          |
| School         |             |       | and drop                  |
| A. B. LUCAS SS |             | 8 -   | - down                    |
| Grade<br>9     |             | ~     | menus to<br>fill in these |
|                | Add Student | Close |                           |

After logging in, click on the 'My Students' icon to view your student's specific transportation arrangements including:

- Pick-Up & Drop-Off Times
- Stop Location
- Run ID (bus number)
- Bus Operator

NI-

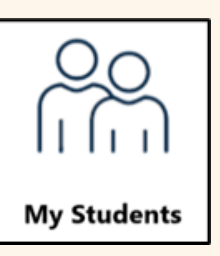

| e, Jane                                   |                     | ~                                                                    | <b>_</b> -              |                |               |                       |
|-------------------------------------------|---------------------|----------------------------------------------------------------------|-------------------------|----------------|---------------|-----------------------|
| 🖨 Transı                                  | portation           |                                                                      |                         |                |               |                       |
| 1234567<br>School<br>EAGLE HE<br>To Schoo | 89<br>ICHTS PS<br>I | Grade<br>1                                                           | <b>Met at Bus</b><br>No |                |               |                       |
| Time                                      | Departure           | Stop                                                                 |                         | Time<br>Of Day | Run           | Operator              |
| 8:48<br>AM                                | 8:50 AM             | (CS) ON WONDERLAND RD N - NEAR #710 (NORTH<br>OF APARTMENT ENTRANCE) |                         | AM<br>Pickup   | EAGL_<br>02AM | Langs Bus<br>Lines 83 |
| 9:00<br>AM                                | 9:02 AM             | SCHOOL: EAGLE HEIGHTS 284 OXFORD ST. W.                              |                         | AM<br>Dropoff  | EAGL_<br>02AM | Langs Bus<br>Lines 83 |

# **Email Notifications**

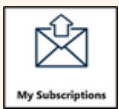

Select the 'Subscriptions' icon to manage your subscription settings

# **Transportation Alerts**

When a student is added to your account, their route is automatically added to the 'Current Routes' section to receive transportation alerts. Should you wish to change the current routes and/or add more, select 'Add a Route'.

G Transportation Alerts

| School Alerts                                                                                                    | General Notices                                                                                                    |
|----------------------------------------------------------------------------------------------------|----------------------------------------------------------------------------------------------------|
| If you wish to receive to receive notifications for ALL bus routes<br>at your student's school use the School Alerts section and select<br>'Add School' to find your student's school.<br><b>NOTE:</b> If one bus at your student's school is cancelled, it <u>DOES NOT</u><br>mean that all routes have been cancelled. <b>STS recommends</b><br><b>subscribing to your student's individual bus route ONLY.</b> | Your email address has automatically been included<br>to receive General Notices. General Notices are<br>alerts intended for all subscribers, not specific to<br>schools or routes. You can opt out by unchecking<br>the box. |
| ወ School Alerts                                                                                                    | General Notices                                                                                                    |